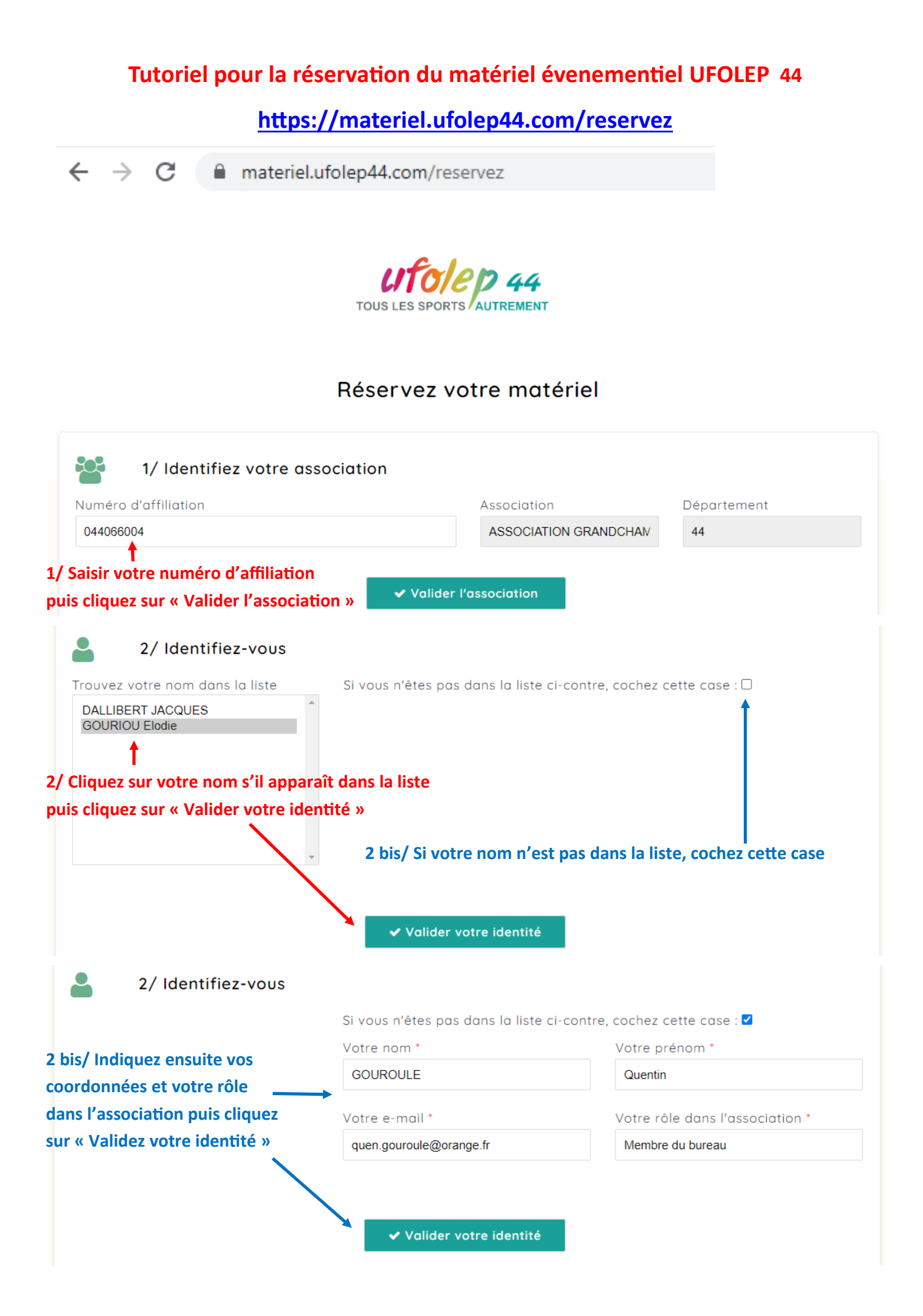

## 🛗 Consulter l'historique de vos réservations 3/ Saisir les dates de votre période d'emprunt souhaitée Vous pouvez consulter l'historique de vos 3/ Votre réservation réservations en cliquant sur ce bouton Des remarques ? Période de l'emprunt \* Date à laquelle je souhaite Si vous avez des remarques/commentaires à faire concer-06/12/2022 venir chercher le matériel nant la réservation, merci de le faire dans ce cadre E.g., 06/12/2022 au : \* Date à laquelle je souhaite 13/12/2022 ramener le matériel E.g., 06/12/2022

## 4/ Cliquez sur « Afficher la liste complète... » pour afficher le matériel que vous pouvez emprunter

## 📕 4/ Choix du matériel emprunté

Afficher la liste complète du matériel à disposition dans votre département

|  | Quantité |   | * Matériel emprunté                              |  | Disponibilité             | vérifier tous |
|--|----------|---|--------------------------------------------------|--|---------------------------|---------------|
|  |          | x | 0                                                |  | vérifier la disponibilité |               |
|  |          |   | NB : ne pas supprimer l'indice entre parenthèses |  |                           |               |

Liste du matériel évènement dans le 44

Fermer

 Filtrer
 Code
 Désignation
 Faire dérouler pour voir tout

 Cliquez sur le numéro de référence
 le matériel mis à disposition
 le matériel mis à disposition

 du matériel pour l'emprunter
 le matériel mis à disposition
 le matériel mis à disposition

|       | Désignation                                          |                                                                                                    | Quantité |
|-------|------------------------------------------------------|----------------------------------------------------------------------------------------------------|----------|
|       | EVENEMENTIEL<br>44_04886 - Arche gonflable UFOLEP    | Attention à la quantité maximale<br>réservable (ce qui ne signifie pas<br>que c'est la quantité disponible au<br>moment de la réservation) | 1        |
|       | EVENEMENTIEL<br>44_04884 - Assiettes réutilisables   |                                                                                                    | 266      |
|       | EVENEMENTIEL<br>44_04889 - Banderole UFOLEP          |                                                                                                    | 8        |
| Clarg | EVENEMENTIEL<br>44_04890 - Chasuble sécurité / Gilet | jaune                                                                                                    | 25       |
|       | EVENEMENTIEL<br>44_04885 - Défibrillateur            |                                                                                                    | 1        |

4 (suite) / Après avoir saisi le matériel que vous voulez emprunter, précisez les quantités puis cliquez sur «vérifier la disponibilité » ou « vérifier tous » pour constater la disponibilité ou non du matériel sur les dates souhaitées :

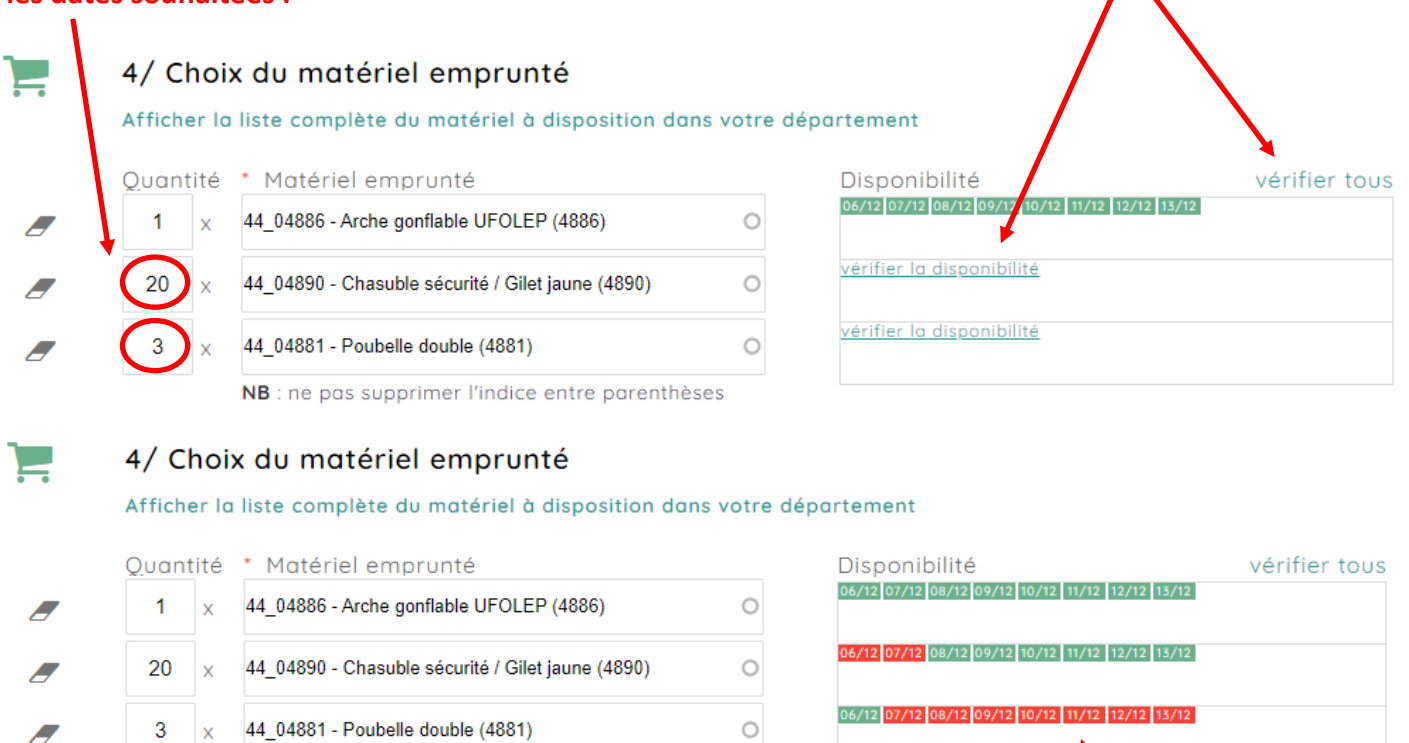

**NB** : ne pas supprimer l'indice entre parenthèses

Exemple avec du matériel déjà emprunté sur ces dates

- Si tout est vert, l'article est bien disponible sur la période souhaitée
- Si un ou plusieurs jours apparaissent en rouge, l'article est déjà emprunté sur ces jours ou la quantité demandée est trop élevée par rapport au stock

Tant qu'au moins un article n'est pas disponible sur toute ou partie de la période d'emprunt, il ne sera pas possible d'enregistrer la réservation (le bouton « Enregistrer » ne s'affiche pas)

En cas de matériel indisponible, je change ma période d'emprunt, je réduis la quantité demandée ou j'enlève l'article en question. Si tout est disponible je peux enregistrer ma réservation.

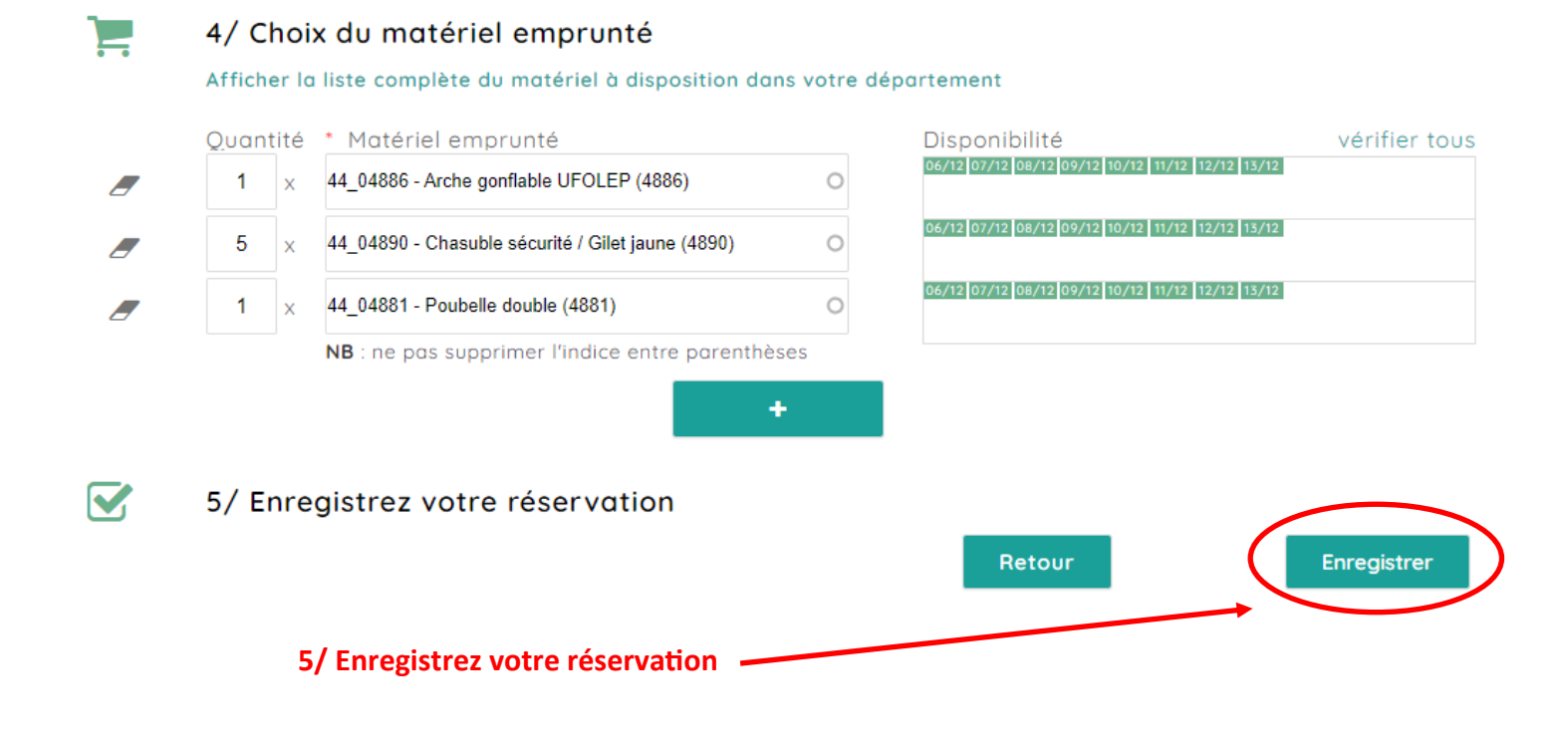

6/ Lorsque la réservation est enregistrée, le message suivant s'affiche :

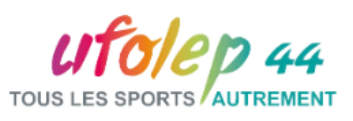

|                                                                                                    |                                                                                                    | Réservez votre matérie                                                      | el                                                                            |  |  |  |  |
|----------------------------------------------------------------------------------------------------|----------------------------------------------------------------------------------------------------|-----------------------------------------------------------------------------|-------------------------------------------------------------------------------|--|--|--|--|
| ✓ Votre réservation ( <i>numéro 4962</i> ) a bien été enregistrée.                                                                                                    |                                                                                                    |                                                                             |                                                                               |  |  |  |  |
| Merci de contacter l'UFOLEP 44 par téléphone ou par mail pour préciser l'heure à laquelle vous souhaitez récupérer le<br>matériel afin de s'assurer qu'une personne pourra bien être présente pour vous accueillir. |                                                                                                    |                                                                             |                                                                               |  |  |  |  |
| Contact UFOLEP 44 : 02 51 86 33 34 - ufolep44@laligue44.org                                                                                                    |                                                                                                    |                                                                             |                                                                               |  |  |  |  |
|                                                                                                    |                                                                                                    | Autre réservation                                                           |                                                                               |  |  |  |  |
| ous rec                                                                                                    | evez également un mail o                                                                                   | de confirmation avec un lien vers u                                         | Ine convention d'emprunt :                                                    |  |  |  |  |
| TOUS LES SPORTS AUTREMENT                                                                                                    |                                                                                                    |                                                                             |                                                                               |  |  |  |  |
|                                                                                                    | Convention d'en                                                                                            | nprunt 44_RESA_04962                                                        |                                                                               |  |  |  |  |
| Et<br><u>ASSOCIATI</u><br>dont le siège<br>Désigné con<br>Article 1 : 0<br>L'emprunteu                                                                                                    | DN GRANDCHAMP RANDONNEE ANIM<br>social est situé , représenté(e) par GOUR<br>nme « l'emprunteur »<br>Dbjet | ATIONS DETENT<br>IOU Elodie en qualité de Référente multisport.             | Nom de la personne qui emprunte                                               |  |  |  |  |
| 13/12/2022.                                                                                                    | · · · · · · · · · · · · · · · · · · ·                                                                      |                                                                             | Période d'emprunt                                                             |  |  |  |  |
| Article 2 : I<br>Le préteur m<br>Quantité                                                                                                    | Engagement<br>et à disposition auprès de l'emprunteur, le<br>Désignation                                   | matériel suivant :<br>Valeu                                                 | r à neuf                                                                      |  |  |  |  |
| 1 x                                                                                                    | 44_04886 - Arche gonflable UFOLEP                                                                          |                                                                             |                                                                               |  |  |  |  |
| 5 x                                                                                                    | 44_04890 - Chasuble sécurité / Gilet                                                                       | jaune 🚽                                                                     | Liste du matériel emprun-                                                     |  |  |  |  |
| 1 x<br>Article 3 : I<br>L'emprunteu                                                                                                    | 44_04881 - Poubelle double<br>Restitution du matériel<br>r s'engage à restituer le matériel prêté dan      | s son intégralité au préteur à la date de fin de la conventio               | n                                                                             |  |  |  |  |
| (article 1).<br>Le matériel r<br>Dans le cas                                                                                                    | endu doit être vérifié en présence des deu<br>de perte ou détérioration du matériel, celui                 | x parties.<br>-ci sera facturé à l'emprunteur à partir de la valeur à neuf. | Pour toute question ou difficulté renco                                       |  |  |  |  |
| Article 4 : I<br>Cette conver                                                                                                    | Durée de la convention<br>ntion prend effet à la signature des deux pa                                     | arties.                                                                     | trée pour réserver, n'hésitez pas à no<br>contacter par mail ou par téléphone |  |  |  |  |
|                                                                                                    |                                                                                                    | Fait à Nantes le 06/12/2022                                                 | 02 51 86 33 34 - ufolep44@laligue44.o                                         |  |  |  |  |
| Signatures                                                                                                    |                                                                                                    |                                                                             | BONNE UTILISATION !                                                           |  |  |  |  |
| L'emprunteur<br>GOURIOU Elodie                                                                                                    |                                                                                                    | Le préteur<br>Délégué 44                                                    | L'équipe de l'UFOLEP                                                          |  |  |  |  |